# La bacheca di DIDUP

Entrando in DIDUP raggiungiamo il pulsante "bacheca" nella colonna di sinistra:

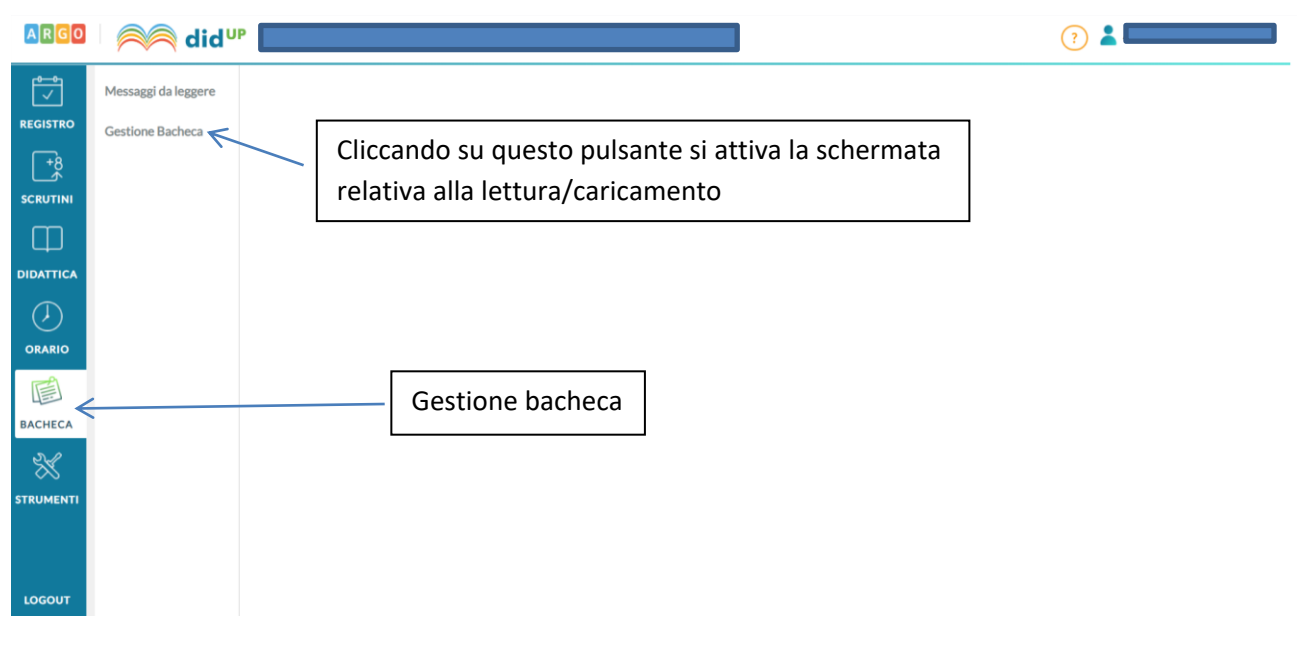

Bacheca didup

## Cliccando su "gestione bacheca":

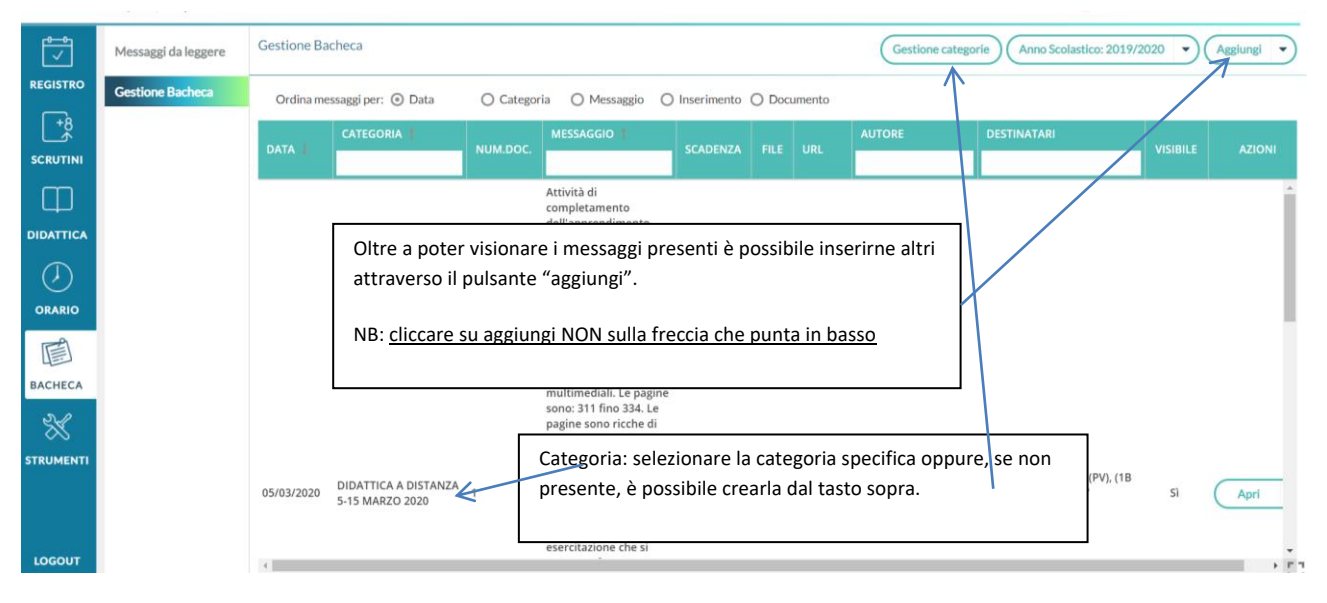

Gestione bacheca e categorie

Se si vuole creare una categoria basta cliccare nella voce evidenziata nell'immagine di cui sopra "gestione categorie":

| <b></b>    | Messaggi da leggere | Lista categorie                             |                                        |                | Indietro Aggiungi |
|------------|---------------------|---------------------------------------------|----------------------------------------|----------------|-------------------|
| REGISTRO   | Gestione Bacheca    | DESCRIZIONE                                 |                                        | BLOCCO PRESIDE | AZIONI            |
| <b>+</b> % |                     | AVVISI                                      | м                                      | No             | Apri 🔹 🛞          |
|            |                     | Circolare                                   | Molte categorie potrebbero essere gi   | à              | Apri 🔹 🗙          |
|            |                     | Circolari                                   | presenti. In caso se ne volesse creare |                | Apri 🔹 🗙          |
| 5          |                     | DIDATTICA A DISTANZA 5-15 MARZO 2020        | una nuova basterà pigiare sul tasto    |                | (Apri 🔹 🗙         |
| ORARIO     |                     | ITALIANO VF                                 | "Aggiungi"                             |                | Apri 🔹 🗙          |
|            |                     | Matematica                                  |                                        | NO             | Apri 🔹 🗙          |
| BACHECA    |                     | MATEMATICA VF                               | ٨                                      | No             | Apri 🔹 🗙          |
| $\approx$  |                     | Piano di Lavoro Individuale                 | ٨                                      | No             | Apri • 🗙          |
| STRUMENTI  |                     | STORIA VF                                   | м                                      | No             | Apri 🔹 🗙          |
|            |                     | TECNICHE PROFESSIONALI PER I SERVIZI COMMEN | RCIALI                                 | No             | Apri 🔹 🗙          |
| LOGOUT     |                     |                                             |                                        |                | 53                |

Aggiungi categoria

#### Basterà inserire una descrizione della categoria sotto la voce corrispondente:

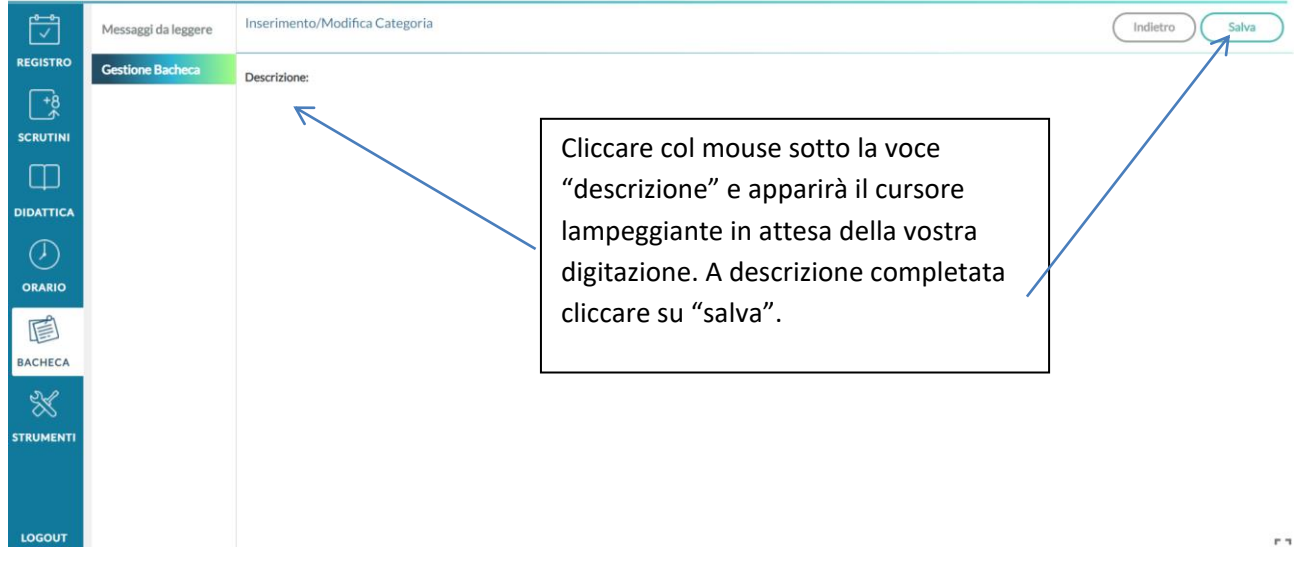

Descrizione categoria

Ritornando su Aggiungi nella sezione "gestione bacheca" (pag.1), ci troveremo davanti la schermata di cui sotto:

| <b>1</b>  | Messaggi da leggere | Bacheca                           |          |             |                                                                                                   | Indietro Salva |
|-----------|---------------------|-----------------------------------|----------|-------------|---------------------------------------------------------------------------------------------------|----------------|
| REGISTRO  | Gestione Bacheca    |                                   |          |             |                                                                                                   |                |
| _+8       |                     | Dettaglio                         | Allegati | Destinatari |                                                                                                   |                |
|           |                     | Data Pubblicazione:<br>07/03/2020 |          |             |                                                                                                   | Í              |
| DIDATTICA |                     | Disponibile fino al:              |          |             |                                                                                                   |                |
|           |                     | Descrizione:                      |          |             |                                                                                                   |                |
| BACHECA   |                     | Numero documento:                 | 2        |             | Qui à possibile inserire la descrizione, dare un n                                                | umero al       |
| STRUMENTI |                     | Url:                              |          |             | documento (per esempio progressivo), inserire<br>(URL) di un sito, una pagina youtube (se voglian | il link<br>10  |
|           |                     | Categoria:<br>Scegli dalla lista  |          | *           | categoria (della quale abbiamo appena discusso                                                    | ).             |
| LOGOUT    |                     | 🕑 Visibile                        |          |             |                                                                                                   | 13             |

Scegliendo la voce "allegati" si ha la possibilità di inserire dispense, appunti, file di ogni genere:

| Ţ           | Messaggi da leggere | Bacheca   |             |             |                                 |                         | Indietro Salva |
|-------------|---------------------|-----------|-------------|-------------|---------------------------------|-------------------------|----------------|
| REGISTRO    | Gestione Bacheca    |           |             |             |                                 |                         |                |
| <b>−</b> *8 |                     | Dettaglio | Allegati    | Destinatari |                                 |                         |                |
| SCRUTINI    |                     |           |             |             |                                 |                         | Aggiungi       |
|             |                     | ALLEGATO  | DESCRIZIONE |             |                                 | DATA                    | AZICNI         |
| DIDATTICA   |                     |           |             |             |                                 |                         |                |
| $\bigcirc$  |                     |           |             |             |                                 |                         |                |
| ORARIO      |                     |           |             |             | Il messaggio non contiene alleg | gati                    | /              |
|             |                     |           |             |             | ,                               |                         |                |
| BACHECA     |                     |           |             |             |                                 | Pagina relativa all'ins | erimento di    |
| *           |                     |           |             |             |                                 | allegati: cliccando su  | "aggiungi"     |
| STRUMENTI   |                     |           |             |             |                                 | nossiamo caricare i n   | ostri filo     |
|             |                     |           |             |             | l                               |                         | Journe         |
|             |                     |           |             |             |                                 |                         |                |
| LOGOUT      |                     |           |             |             |                                 |                         |                |

# Bacheca didup - step

| Ţ                 | Messaggi da leggere | Allegato Messaggio Bacheca | Indietro Conferma                         |
|-------------------|---------------------|----------------------------|-------------------------------------------|
| REGISTRO          | Gestione Bacheca    | File:<br>Descrizione:      | Scelta del file da caricare e descrizione |
| ORARIO<br>BACHECA |                     |                            | dello stesso                              |
|                   |                     |                            |                                           |

Scelto il file e inserita la descrizione basterà andare su conferma.

Passando a "destinatari" (voce accanto ad "allegati") si potrà decidere a chi rivolgere la comunicazione:

| <del>ت</del> | Messaggi da leggere | Bacheca               |                       |                         |                               |            |   | Indietro Salva |   |
|--------------|---------------------|-----------------------|-----------------------|-------------------------|-------------------------------|------------|---|----------------|---|
| REGISTRO     | Gestione Bacheca    |                       |                       |                         |                               |            |   |                |   |
| +8           |                     | Dettaglio             | Allegati              | Destinatari             |                               |            |   |                |   |
| SCRUTINI     |                     | - Classi a cui destir | are il messaggio —    |                         | Scelta del                    | lla classe | ] |                |   |
|              |                     |                       |                       |                         |                               |            |   | Scegli         |   |
| DIDATTICA    |                     |                       |                       |                         |                               |            |   | Elimina        | 5 |
| $\bigcirc$   |                     | - Utenti destinatar   | i del messaggio per l | le classi selezionate — |                               |            |   |                |   |
| ORARIO       |                     | 🗆 Genitori 🧲          | Presa visione         | Adesione                | Scelta dei destinatari e se v | ogliamo    |   |                |   |
|              |                     | Alunni                | Presa visione         |                         | vedere se hanno letto clicca  | ando su    |   |                |   |
| SL           |                     | 🗌 Docenti             | Presa visione         | Adesione                | "presa visione"               |            |   |                |   |
|              |                     |                       |                       |                         |                               |            |   |                |   |
| JIKONLIIII   |                     |                       |                       |                         |                               |            |   |                |   |
|              |                     |                       |                       |                         |                               |            |   |                |   |
| LOGOUT       |                     |                       |                       |                         |                               |            |   |                |   |

## Esempio di scelta classe e tipo di condivisione:

| <b>~</b>   | Messaggi da leggere | Scelta Classe                                 | Indietro Conferma |
|------------|---------------------|-----------------------------------------------|-------------------|
| REGISTRO   | Gestione Bacheca    |                                               |                   |
| <b>+</b> ₿ |                     | STRUTTURA SCOLASTICA                          |                   |
| SCRUTINI   |                     | Scelta classe tra quelle del docente e        |                   |
| m          |                     | 18                                            |                   |
| ÷          |                     |                                               |                   |
| DIDATTICA  |                     |                                               |                   |
| $\bigcirc$ |                     |                                               |                   |
| ORARIO     |                     | × 120                                         |                   |
|            |                     | Enuntare la casalla per selezionare la classe |                   |
| BACHECA    |                     | spunde la casella per selezionare la classe   |                   |
| ☆          |                     |                                               |                   |
| STRUMENTI  |                     |                                               |                   |
|            |                     |                                               |                   |
| LOGOUT     |                     |                                               | 53                |

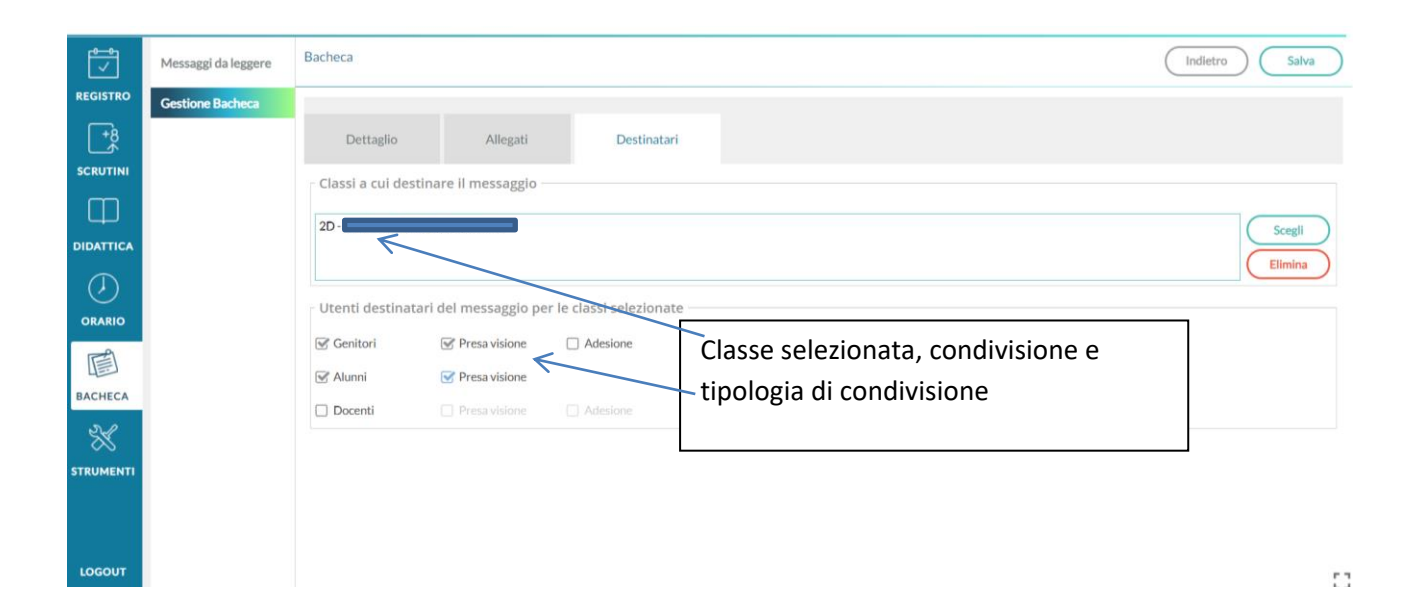

Andando su "salva" apparirà in bacheca la seguente schermata con quanto appena inserito:

| Ĩ          | Messaggi da leggere | Gestione Ba | acheca               |                    |                                                                                |             |       |        | Gestione cate     | gorie Anno Scolastico: 2019/    | 2020 -   | Aggiungi 👻 |
|------------|---------------------|-------------|----------------------|--------------------|--------------------------------------------------------------------------------|-------------|-------|--------|-------------------|---------------------------------|----------|------------|
| REGISTRO   | Gestione Bacheca    | Ordina m    | essaggi per: 💿 Data  | O Catego           | ria 🔿 Messaggio 🔿                                                              | Inserimento | O Doc | umento |                   |                                 |          |            |
| +8<br>*    |                     | DATA        |                      | NUM.DOC.           | MESSAGGIO                                                                      | SCADENZA    | FILE  | URL    | AUTORE            | DESTINATARI                     | VISIBILE | AZIONI     |
|            |                     |             |                      |                    | Utilizzo della funzione                                                        |             |       |        |                   |                                 |          | -          |
|            |                     |             |                      |                    | "SE" e "CONTA SE", a<br>completamento della<br>lezione di sabato               |             |       |        |                   |                                 |          |            |
| $\bigcirc$ |                     |             |                      |                    | scorso. Fare gli esercizi<br>guidati a pag. 281, e<br>l'esercizio N.1 e 2 di   |             |       |        |                   |                                 |          |            |
| ORARIO     |                     | 07/03/2020  | DIDATTICA A DISTANZA |                    | pag. 283. Passare alla<br>funzione "CONTA SE" di<br>pag. 285, fare l'esercizio |             |       | N      | me del professore | Genitori (PV), Alunni (PV), (2D | Sì       | Apri       |
| BACHECA    |                     |             | 5-15 WAR20 2020      | gui<br>suc<br>l'es | successivamente<br>l'esercizio di pag. 287                                     |             |       |        |                   |                                 |          |            |
| *          |                     |             |                      |                    | lavori eseguiti potete<br>inserirli su EDMODO o                                |             |       |        |                   |                                 |          |            |
| STRUMENTI  |                     |             |                      |                    | SCUOLA NEXT nella<br>sezione specifica<br>relativa a DOCUMENTI.                |             |       |        |                   |                                 |          |            |
|            |                     |             |                      |                    | Attività di<br>completamento                                                   |             |       |        |                   |                                 |          |            |
| LOGOUT     |                     | 4           |                      |                    | delle terniche di utilizzo                                                     |             |       |        |                   |                                 |          |            |

Bacheca con messaggi inseriti